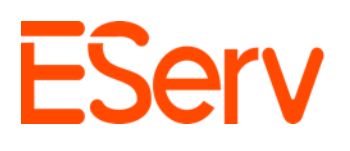

# Guía: Enviar un pago en la aplicación de campo de EServ

## Propósito:

Esta guía explica cómo crear, enviar y pagar facturas usando la aplicación de campo de EServ.

## Pasos para crear una factura Localizar la cita

- 1. Acceder a las citas asignadas:
  - Toca el ícono del calendario en la esquina superior izquierda de la pantalla. (Fig. 1-1).

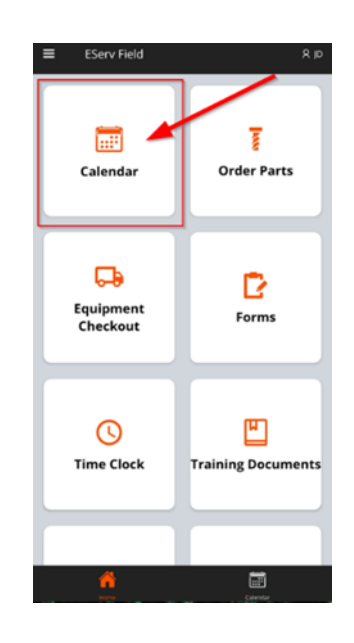

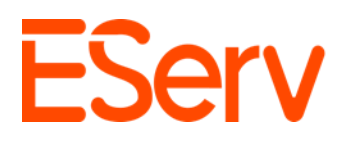

• Esto muestra todas las citas asignadas a ti para el día actual. (Fig. 1-2).

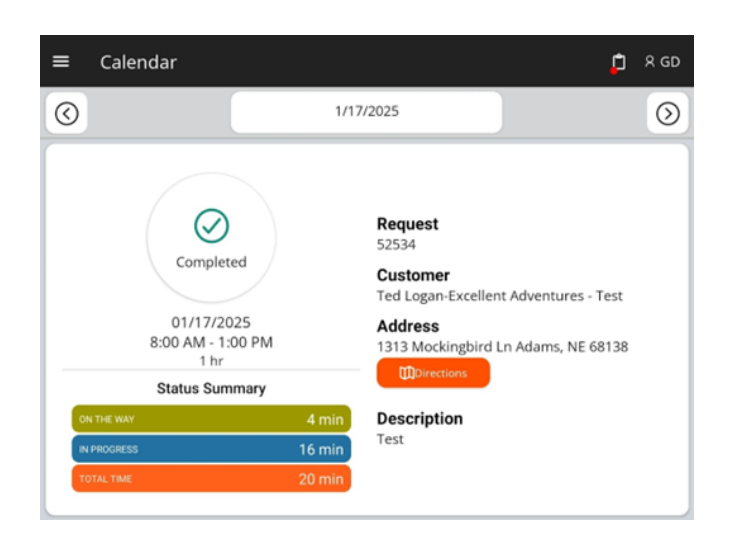

## 2. Abrir la cita completa:

• Toca el área de información del cliente. (Fig. 1-3).

| ≡ Calendar                                   |        | þ                                                                                                    | 8 GD    |
|----------------------------------------------|--------|----------------------------------------------------------------------------------------------------|---------|
| 0                                            | 1/17   | 7/2025                                                                                                    | $\odot$ |
| Completed<br>01/17/2025<br>8:00 AM - 1:00 PM |        | Request<br>52534<br>Customer<br>Ted Logan-Excellent Adventures - Test<br>Address<br>1313 Mackinghird Lp Adams, NE 68128 |         |
| 1 hr<br>Status Summary                       | 4 min  | Description                                                                                                    |         |
| IN PROGRESS                                  | 16 min | Test                                                                                                    |         |
| TOTAL TIME                                   | 20 min |                                                                                                    |         |

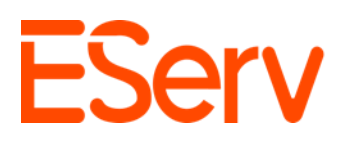

#### 2. Realizar un pago

#### 1. Seleccionar tu factura:

• En la parte inferior de la página de detalles de la cita, toca el botón de más (+) en la sección de pago. (Fig. 2-1).

| Invoi                     | ces                                                  | •        |
|---------------------------|------------------------------------------------------|----------|
| <b>38673</b><br>2/24/2025 | Open<br>\$128.08<br>Outstanding<br>\$128.08<br>Total | •        |
| Paym                      | ents                                                 | •        |
| No Paym                   | nents Found                                          |          |
|                           | <b>A</b><br>Home                                     | Calendar |

• Desde ahí se mostrará la página de selección de facturas. (Fig. 2-2).

| ← Add Payment                    | Ĵ | ጸ GD |
|----------------------------------|---|------|
| Select an Invoice                |   |      |
| Select an Invoice                |   |      |
| Please select an invoice to pay. |   |      |

 Haz clic en Seleccionar una factura para ver las facturas generadas para tu cita completada. Luego, selecciona la factura a la que se aplicará el pago. (Fig. 2-3).

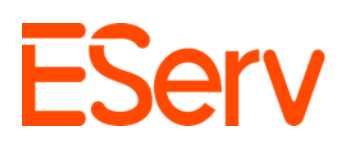

| ← Add Payment                 |                   |                   | ר ב <mark>ר</mark> א GD |
|-------------------------------|-------------------|-------------------|-------------------------|
| Select an Invoice             |                   |                   |                         |
| Select an Invoice             |                   |                   |                         |
| Please select an invoice to p | ay.               |                   |                         |
|                               |                   |                   |                         |
|                               |                   |                   |                         |
|                               |                   |                   |                         |
|                               |                   |                   |                         |
|                               |                   |                   |                         |
| #38673                        | Created 2/24/2025 | Total<br>\$128.08 | Due<br>\$128.08         |
|                               |                   |                   |                         |
|                               |                   |                   |                         |

Después de seleccionar la factura, se mostrará la información del pago.
Completa el monto del pago (no es necesario que sea el monto total) y los datos de la tarjeta, incluyendo la fecha de vencimiento. (Fig. 2-4).
Después de ingresar toda la información, selecciona Pagar.

| ← Add Payment                                               |                       |   | рр 🖞 В GD       |
|-------------------------------------------------------------|-----------------------|---|-----------------|
| Select an Invoice                                           |                       |   |                 |
| Invoice #38673                                              |                       |   |                 |
| Invoice #38673                                              | 2/24/2025             |   | Open            |
| Invoice Total \$128.08 -                                    | Paid<br><b>\$0.00</b> | = | Due<br>\$128.08 |
| Payment Information<br>Total<br>Card<br>1234 1234 1234 1234 | MM/YY                 |   | Q<br>Cancel Pay |

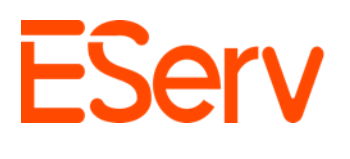

 Después de aplicar el pago, regresarás a la página de detalles de la cita, donde se mostrará el pago recién realizado. (Fig. 2-5).

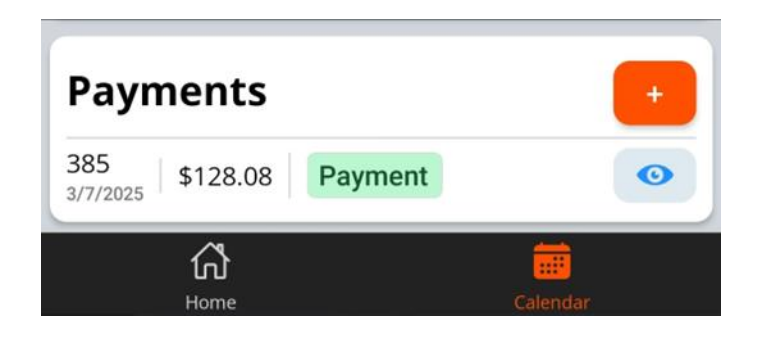

 Si seleccionas el ícono de ver, se abrirán los detalles del pago, donde se mostrarán la información de la tarjeta, el número de factura, la fecha de pago y el resumen del pago. (Fig. 2-6).

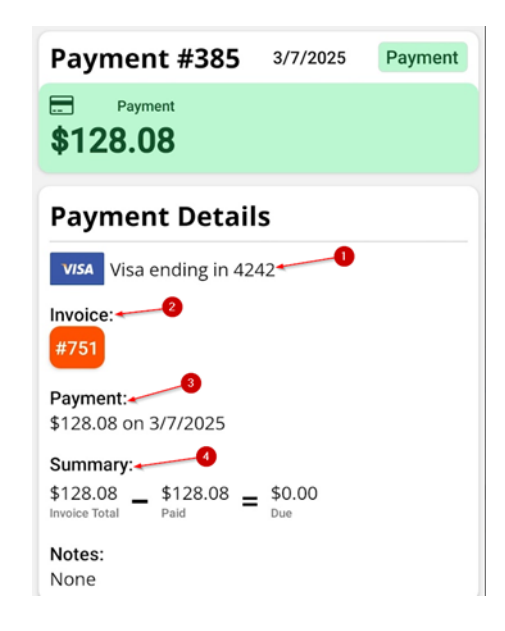